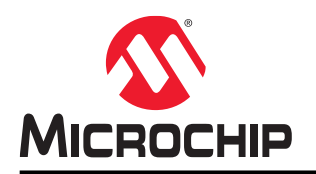

# Measure VCC/Battery Voltage Without Using I/O Pin on tinyAVR and megaAVR

### Introduction

This application note describes a low-power solution to measure the  $V_{CC}$ /Battery voltage without using any I/O pins or external components.

The core idea is to let the internal reference voltage  $V_{bg}$  act as ADC input, and the target  $V_{CC}$  act as ADC reference.

This solution helps the users setting up applications with low power consumption, low MCU pin count, and/or few BOM parts.

For better resolution, this solution should be optimized due to its non-linearity. In general voltage/battery monitoring, the solution is quite attractive.

### Features

- V<sub>CC</sub> or battery voltage measurement
- No I/O pin occupying
- No external components
- Low power consumption

# **Table of Contents**

| Introduction1                                |                     |          |                              |    |  |
|----------------------------------------------|---------------------|----------|------------------------------|----|--|
| Fea                                          | atures              | 5        |                              | 1  |  |
| 1.                                           | Back                | ground.  |                              | 3  |  |
| 2.                                           | Theo                | ory      |                              | 5  |  |
| 3.                                           | Exan                | nples    |                              | 7  |  |
|                                              | 3.1.                | Preparat | tion                         | 7  |  |
|                                              | 3.2.                | Example  | of ATmega328PB               | 7  |  |
|                                              | -                   | 3.2.1.   | ADC Input Selection.         | 9  |  |
|                                              |                     | 3.2.2.   | ADC Reference Selection      | 9  |  |
|                                              |                     | 3.2.3.   | Code Example for ATmega328PB | 9  |  |
|                                              |                     | 3.2.4.   | Result Validation            |    |  |
|                                              | 3.3.                | Example  | e for ATtiny817              |    |  |
|                                              |                     | 3.3.1.   | ADC Input Selection.         |    |  |
|                                              |                     | 3.3.2.   | ADC Reference Selection      |    |  |
|                                              |                     | 3.3.3    | Code Example for ATtiny817   |    |  |
|                                              |                     | 3.3.4.   | Result Validation            |    |  |
| 4.                                           | Appendix            |          |                              |    |  |
| 5.                                           | 5. Revision History |          |                              |    |  |
| The Microchip Web Site                       |                     |          |                              |    |  |
| Customer Change Notification Service         |                     |          |                              |    |  |
| Cu                                           | stome               | er Suppo | ort                          | 21 |  |
| Microchip Devices Code Protection Feature    |                     |          |                              |    |  |
| Legal Notice                                 |                     |          |                              |    |  |
| Trademarks                                   |                     |          |                              |    |  |
| Quality Management System Certified by DNV23 |                     |          |                              |    |  |
| Wo                                           | orldwid             | de Sales | s and Service                | 24 |  |

# 1. Background

Voltage measurement of the battery or system power is critical to monitor the system performance and stability, especially in applications like IoT, Wearable Devices, Automotive, Power metering, etc.

A simple measurement is to use the ADC to measure the  $V_{CC}$  value based on the circuitry, as shown in the figure below.

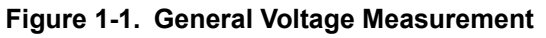

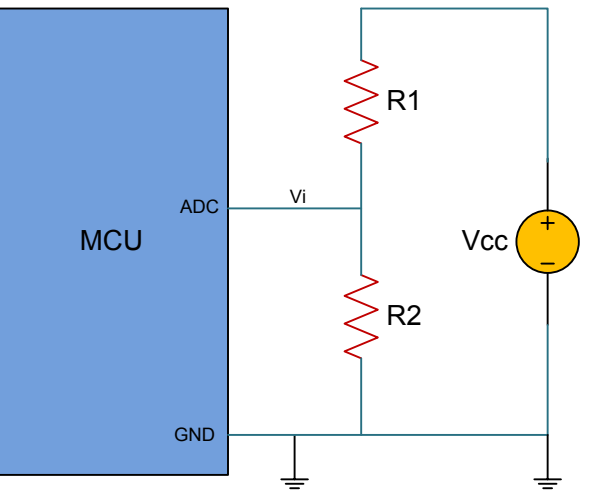

Once  $V_{IN}$  is determined, the  $V_{CC}$  can be calculated by the formula:

$$V_{cc} = V_{IN} \times (R1 + R2)/R2$$

However, ignoring the influence of a temperature drift to the resistances, there is one significant disadvantage in this approach: it will constantly consume power. In some low power applications with battery, obviously this is not acceptable.

Another improved approach is to add a switch to the circuitry. As shown in the figure below, once a measurement is needed, the switch is programmed to switch ON. If the measurement is finished, the switch is set to OFF status. The circuitry will not work and consume power when the switch is in the OFF status.

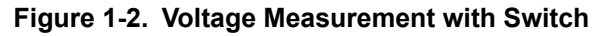

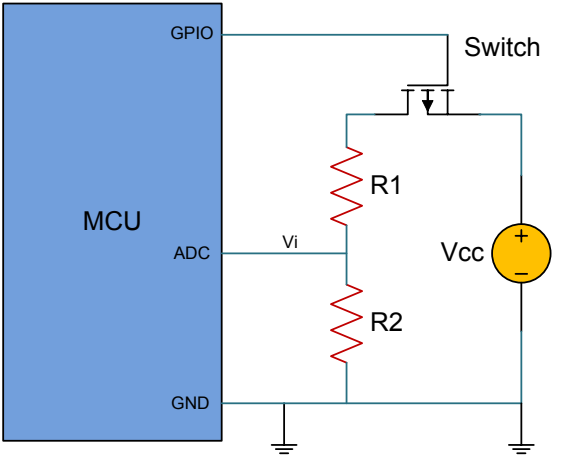

Although this improvement will decrease the power consumption from the external resistors, the MCU I/O resources have to be occupied, and still this is not acceptable in some MCU low pin count applications.

Sometimes the measuring accuracy becomes low as the resistance will drift due to temperature changes. Besides, the response from the switch ON command to be ready for accurate test is quite slow due to the internal capacitor charging of the ADC peripheral, as shown in the figure below.

#### Figure 1-3. Internal Analog Input Circuitry of the ADC

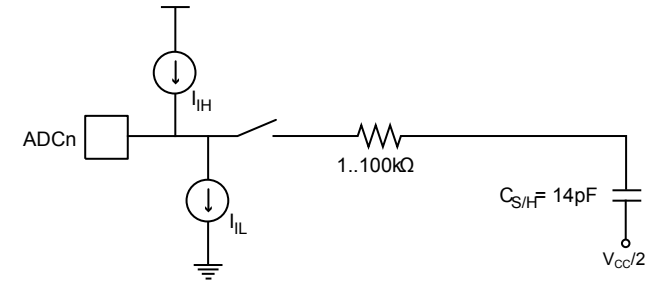

The question is, will there be any other approach with very low power consumption, quick response, and few external components? The answer is - YES.

This application note describes a quick voltage measurement without any I/O resources or external components.

# 2. Theory

Normally the voltage measurement can be calculated based on the formula shown below, supposing that ADC is 10-bit.

 $RES_{adc} = 1024 \times V_{IN}/V_{ref}$ 

where  $RES_{adc}$  is the value in the ADC result register,  $V_{in}$  is the input to the ADC, and  $V_{ref}$  is the voltage reference for the ADC.

A general way to measure the voltage, is to select external input voltage as *ADC*  $V_{in}$ , and select internal  $V_{CC}$  or  $V_{bg}$  as the *ADC*  $V_{ref}$ . This solution is just to the contrary, namely to select  $V_{bg}$  as  $V_{in}$ , and to select  $V_{CC}$  as  $V_{ref}$ . The formula can be updated to:

 $RES_{adc} = 1024 \times V_{bg} / V_{CC}$ 

Then the V<sub>CC</sub> value can be determined by the  $RES_{adc}$  result and the known V<sub>bg</sub>, as shown in the formula:

 $V_{CC} = 1024 \times V_{bg}/RES_{adc}$ 

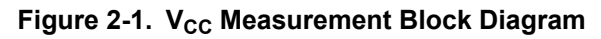

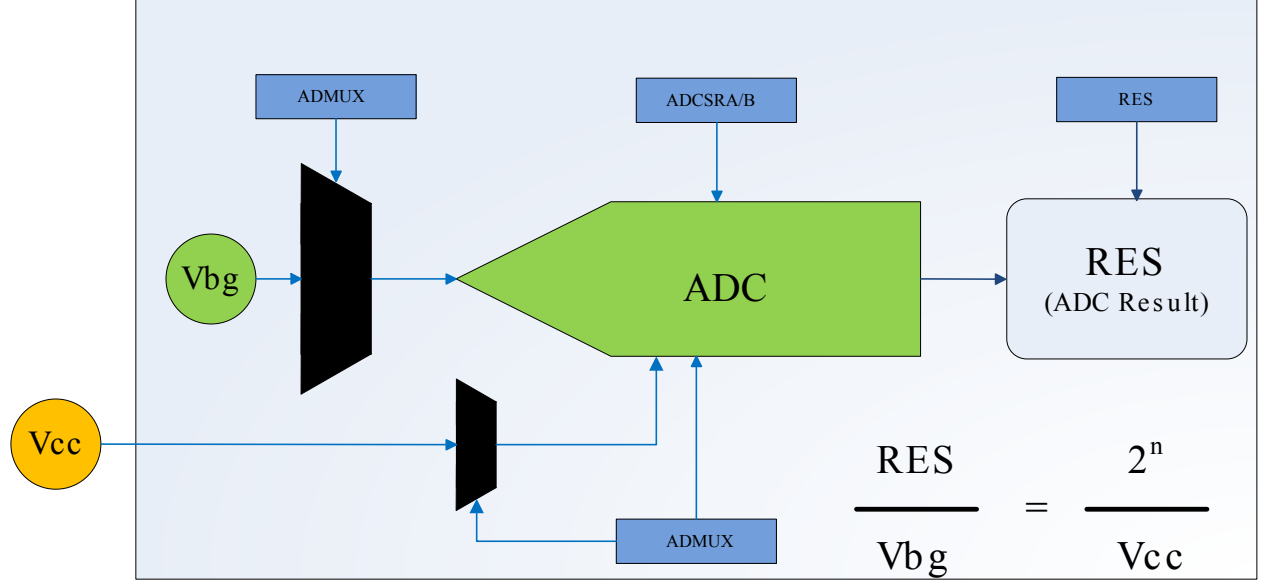

This solution helps to measure the  $V_{CC}$  without any external components or I/O pins. But, as every coin has two sides, there are two main limitations to this solution.

1. Non-linearity.

In this design, the formula is  $\mathbf{y} = \mathbf{m}/\mathbf{x}$ , where m = (1024\*Vbg), x stands for the ADC result register value, and y stands for the *target* V<sub>CC</sub> value. To avoid measuring accuracy influence from the non-linearity, the users can make a piecewise fitting in algorithm for further research.

2. Not all AVR<sup>®</sup> parts are suitable.

The user's MCU to apply this method must fully support the core idea:

- Internal reference voltage can be the ADC input
- $\,$  The V\_{CC} can be the ADC reference

Check the list about tinyAVR<sup>®</sup> and megaAVR<sup>®</sup> in the Appendix to see if the MCU is suitable.

**Note:** This solution is not necessary to be applied in AVR XMEGA<sup>®</sup> devices, as these devices have dedicated functions to monitor the voltage.

### 3. Examples

Two examples will be used to show this solution. One is a typical megaAVR device (ATmega328PB) and the other is a newly released tinyAVR device (ATtiny817).

#### 3.1 Preparation

The preparation shown in the list below is recommended.

1. Install Atmel Studio 7.0

Atmel Studio 7 is an integrated development platform (IDP) for developing and debugging the Microchip<sup>®</sup> SMART ARM<sup>®</sup>-based applications and the AVR microcontroller (MCU) applications. Studio 7 supports all AVR and Microchip SMART MCUs.

The Atmel Studio 7 IDP gives you a seamless and easy-to-use environment to write, build, and debug your applications written in C/C++ or assembly code. It also connects seamlessly to the Microchip debuggers and development kits.

The users are highly recommended to install the Atmel Studio 7.0, which support the ATtiny817. The download link can be found here: http://www.microchip.com/development-tools/atmel-studio-7.

2. Get the target evaluate kit or device.

#### 3.2 Example for ATmega328PB

The high performance ATmega328PB is selected in this example.

ATmega328PB is a megaAVR 8-bit RISC-based microcontroller with picoPower<sup>®</sup> technology. It combines an 8-channel 10-bit A/D converter and operates between 1.8 and 5.5 volts.

Also, ATmega328PB is the first AVR 8-bit MCU to feature the QTouch<sup>®</sup> Peripheral Touch Controller (PTC), which acquires signals in order to detect touch on either self- or mutual-capacitance sensors. It provides a faster and less complex capacitive touch implementation in any application, saving BOM cost.

By executing powerful instructions in a single clock cycle, the device achieves throughputs approaching 1 MIPS/MHz, balancing power consumption, and processing speed.

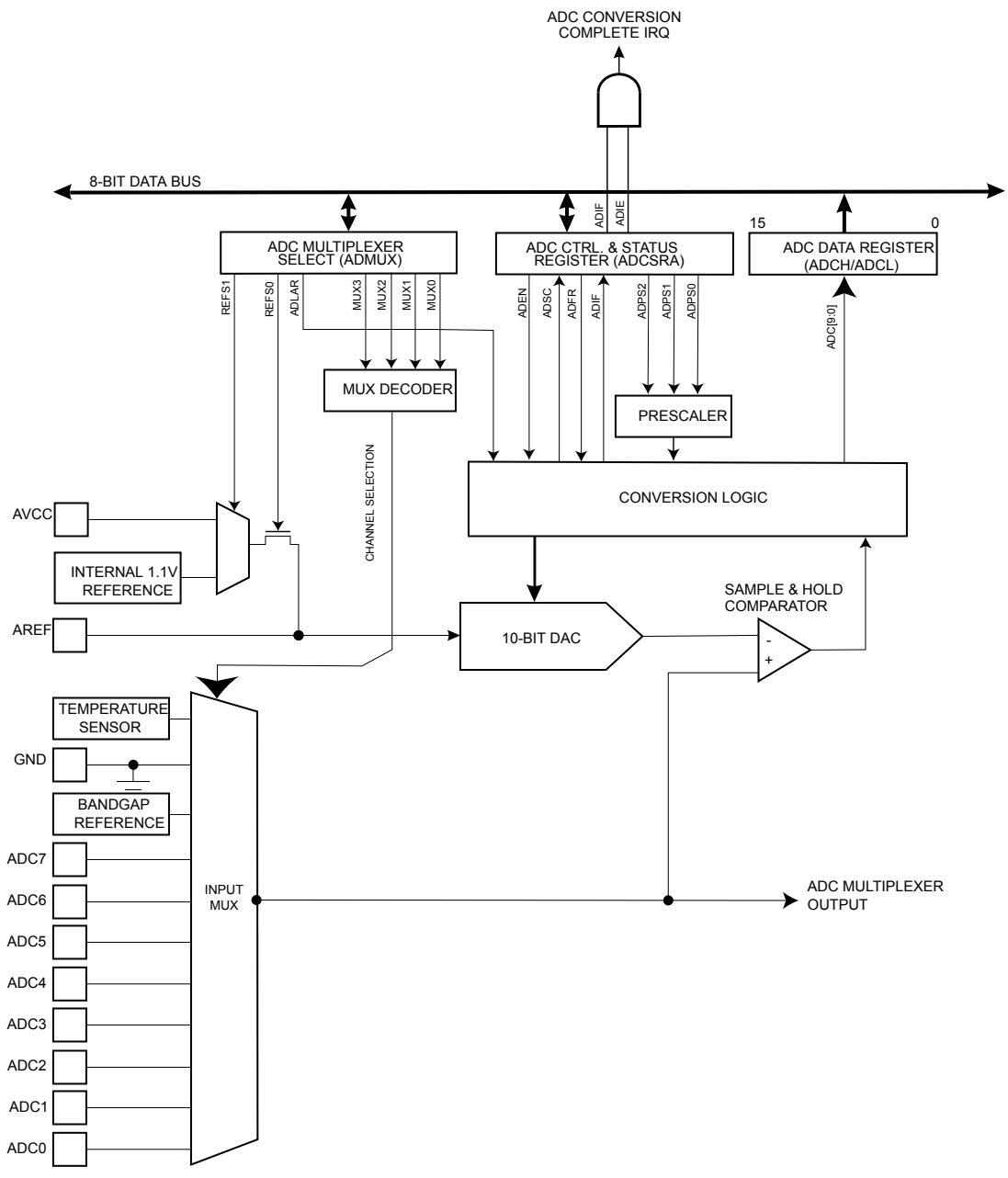

Figure 3-1. Analog to Digital Converter Block Schematic Operation

As shown in the figure above, the ADC converts an analog input voltage to a 10-bit digital value through successive approximation. The minimum value represents GND and the maximum value represents the voltage on the AREF pin minus 1 LSB. Optionally, the AVCC or an internal 1.1V reference voltage may be connected to the AREF pin by writing to the REFSn bits in the ADMUX Register. The internal voltage reference must be decoupled by an external capacitor at the AREF pin to improve the noise immunity.

The analog input channel is selected by writing to the MUX bits in the ADC Multiplexer Selection register ADMUX.MUX[3:0]. Any of the ADC input pins, as well as GND and a fixed bandgap voltage reference, can be selected as single ended inputs to the ADC.

The ADC generates a 10-bit result, which is presented in the ADC Data Registers, ADCH, and ADCL. By default, the result is presented right adjusted, but can optionally be presented left adjusted by setting the ADC Left Adjust Result bit ADMUX.ADLAR.

#### 3.2.1 ADC Input Selection

 $V_{\text{bg}}$  (V\_{\text{REF}}) can be selected as the ADC input per the table below, from the ADMUX registers of the ADC at ATmega328PB.

#### Table 3-1. ADC Input Selected

| REFS[1:0] | Voltage reference selection                                         |
|-----------|---------------------------------------------------------------------|
| 0         | AREF, internal V <sub>REF</sub> turned OFF                          |
| 1         | AVCC with external capacitor at AREF pin                            |
| 10        | Reserved                                                            |
| 11        | Internal 1.1V voltage reference with external capacitor at AREF pin |

#### 3.2.2 ADC Reference Selection

The reference selection for the ATmega328PB ADC is shown in the table below. It can be configured in the ADMUX register.

| MUX[3:0] | Single ended input |
|----------|--------------------|
| 0        | ADC0               |
| 1        | ADC1               |
| 10       | ADC2               |
| 11       | ADC3               |
| 100      | ADC4               |
| 101      | ADC5               |
| 110      | ADC6               |
| 111      | ADC7               |
| 1000     | Temperature sensor |
| 1001     | Reserved           |
| 1010     | Reserved           |
| 1011     | Reserved           |
| 1100     | Reserved           |
| 1101     | Reserved           |
| 1110     | 1.1V (VBG)         |
| 1111     | 0V (GND)           |

#### Table 3-2. Input Channel Selection

#### 3.2.3 Code Example for ATmega328PB

To quickly implement the method into a real project, generating an Atmel START Project based on the ATmega328PB is recommended.

- Connect an ATmega328PB XPRO Mini board to the computer via a Mini-USB cable
- Open Atmel Studio 7.0 and click File  $\rightarrow$  New  $\rightarrow$  Atmel START Example Project

- Type "ATmega328PB", then select the "ATmega328PB Xplained Mini", and click "CREATE NEW PROJECT" in the window
- Select AV<sub>CC</sub> as ADC reference and 1.1V internal reference voltage as ADC input, then click "GENERATE PROJECT"
- Type "Battery Voltage Measurement without using I/O pin on ATmega328PB" as the project name
- · Wait for the completion of the project generation to be finished and then locate the main.c file

The simplest way is to check or update three items based on the generated project:

- 1. Let V<sub>bg</sub> act as ADC input.
- 2. Let  $V_{CC}$  act as ADC reference.

3. Start the ADC and calculate the result in the main while(1).

```
float Vcc_value = 0 /* measured Vcc value */;
uint16_t ADC_RES_L = 0;
uint16_t ADC_RES_H = 0;
while(1) {
    if (ADCSRA & (0x01 << ADIF)) /* check if ADC conversion complete */
    {
        ADC_RES_L = ADCL;
        ADC_RES_H = ADCH;
        Vcc_value = ( 0x400 * 1.1 ) / (ADC_RES_L + ADC_RES_H * 0x100) /* calculate
    the Vcc value */;
        }
        }
    }
}
```

#### 3.2.4 Result Validation

By setting a break-point at the calculation code and adding the  $V_{CC}$  value in the watch window, the  $V_{CC}$  value can be viewed in the watch window.

To verify if the measured V<sub>CC</sub> value (5.006222V) is correct, the users can use a multimeter to measure the V<sub>CC</sub> of the XPRO Mini board. In this example, the real V<sub>CC</sub> value of the board, measured by a multimeter, is V<sub>CC</sub> = 4.96V.

#### 3.3 Example for ATtiny817

The selected ATtiny817 uses the latest technology from Microchip with a flexible and low-power architecture including Event System and SleepWalking, accurate analog features, and advanced peripherals. Capacitive touch interfaces with driven shields are supported with the integrated QTouch peripheral touch controller.

The Analog-to-Digital Converter (ADC) peripheral in ATtiny817 features a 10-bit successive approximation ADC, and is capable of a sampling rate of up to 150ksps. The ADC is connected to a 12-channel Analog Multiplexer, which allows twelve single-ended voltage inputs. The single-ended voltage inputs refer to 0V (GND). The input values can be either internal (e.g., a voltage reference) or external (connected I/O pins).

The ADC block diagram from the latest data sheet of the ATtiny817 is shown in the figure below.

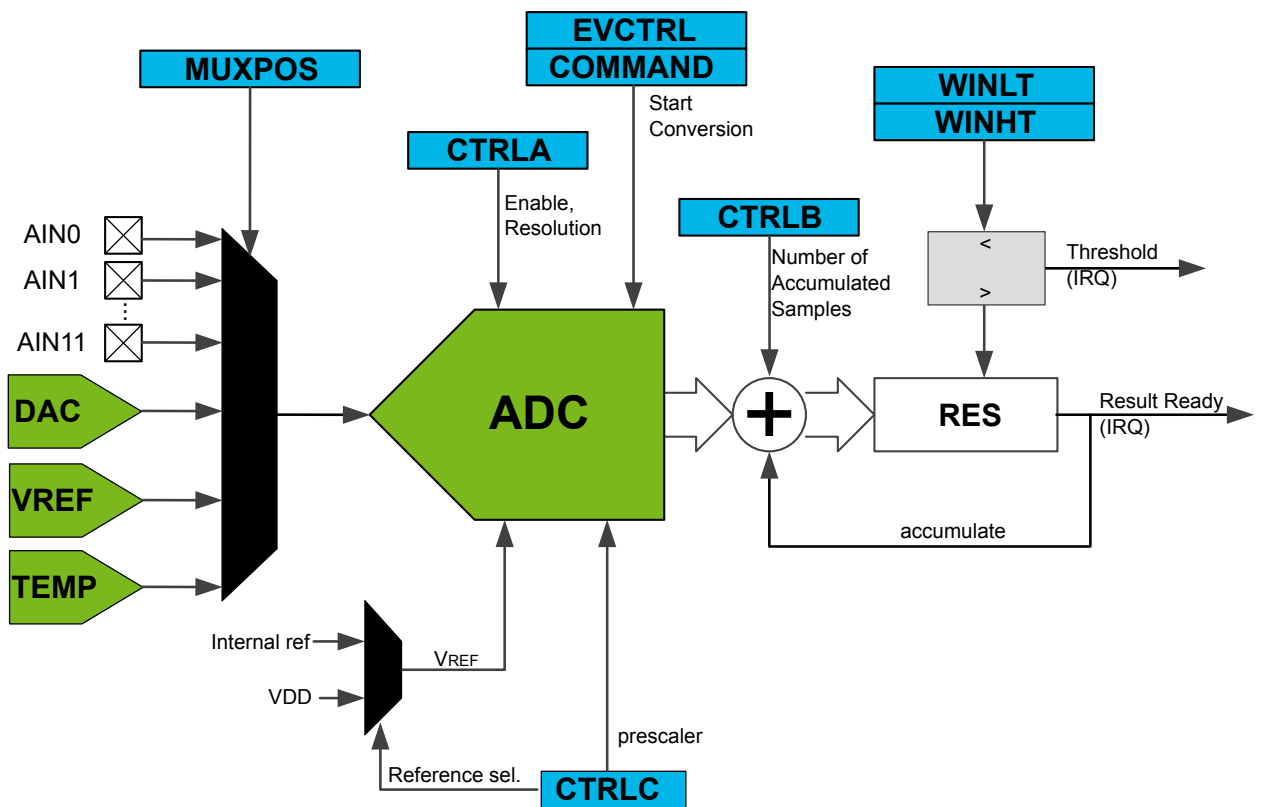

Figure 3-2. ADC Block Diagram of the ATtiny817

The ADC contains a sample-and-hold circuit, which ensures that the input voltage to the ADC is held at a constant level during conversion.

Any of the ADC input pins, as well as GND and an internal voltage reference (programmable) can be selected as single ended inputs to the ADC. The ADC generates a 10-bit result, which is presented in the Result Register (ADC.RES). The result is presented right adjusted. The minimum value represents GND and the maximum value represents the reference voltage.

#### 3.3.1 ADC Input Selection

 $V_{bg}$  ( $V_{REF}$ ) can be selected as the ADC input per the table below from the MUXPOS registers of the ADC at ATtiny817.

| Value | Description |
|-------|-------------|
| 0x0   | AINO        |
| 0x1   | AIN1        |
| 0x2   | AIN2        |
| 0x3   | AIN3        |
| 0x4   | AIN4        |
| 0x5   | AIN5        |
| 0x6   | AIN6        |
| 0x7   | AIN7        |

#### Table 3-3. ADC Input Selected

| Value | Description                               |
|-------|-------------------------------------------|
| 0x8   | AIN8                                      |
| 0x9   | AIN9                                      |
| 0x10  | AIN10                                     |
| 0x11  | AIN11                                     |
| 0x1C  | DAC0                                      |
| 0x1D  | Internal reference (from VREF peripheral) |
| 0x1E  | Temperature sensor                        |
| 0x1F  | 0V (GND)                                  |
| Other | Reserved                                  |

The value of the  $V_{bg}$  (V\_{REF}) can be selected per the table below from CTRLA register of the  $V_{REF}$  at ATtiny817.

Table 3-4. Vbg Reference Value selected

| Value | Description |
|-------|-------------|
| 0x0   | 0.55V       |
| 0x1   | 1.1V        |
| 0x2   | 2.5V        |
| 0x3   | 4.3V        |
| 0x4   | 1.5V        |
| other | Reserved    |

In this design,  $V_{bg}$  (1.1V) is selected as the input of the ADC for easier calculation.

#### 3.3.2 ADC Reference Selection

The reference selection for the ATtiny817 ADC is shown in the table below. It can be configured in the ADMUX register of the ADC.

|--|

| Value | Description        |
|-------|--------------------|
| 0x0   | Internal reference |
| 0x1   | VDD                |
| Other | Reserved.          |

As the core idea is to let  $V_{CC}$  act as the reference of the ADC, the VDD is selected as the ADC reference in this example.

#### 3.3.3 Code Example for ATtiny817

To quickly implement the method into a real project, generating an Atmel START Project based on the ATtiny817 is recommended.

- Connect the ATtiny817 XPRO Mini board to the computer via a Mini-USB cable
- Open Atmel Studio 7.0 and click File  $\rightarrow$  New  $\rightarrow$  Atmel START Example Project
- Type "ATtiny817" then select the "ATtiny817 Xplained Mini", and click "CREATE NEW PROJECT" in the window
- Select AVCC as ADC reference and 1.1V internal reference voltage as ADC input, and then click "GENERATE PROJECT"
- Type "Battery Voltage Measurement without using I/O pin on ATtiny817" as the project name
- Wait for the completion of the project generation to be finished and then locate the main.c file

The simplest way is to check or update three items based on the generated project.

1. Let  $V_{bq}$  act as ADC input.

```
ADC0.MUXPOS = ADC_MUXPOS_INTREF_gc /* ADC internal reference, the Vbg*/;
```

2. Let V<sub>CC</sub> act as ADC reference.

```
ADC0.CTRLC = ADC_PRESC_DIV2_gc /* CLK_PER divided by 2 */

| ADC_REFSEL_VDDREF_gc /* Vdd (Vcc) be ADC reference */

| 0 << ADC_SAMPCAP_bp /* Sample Capacitance Selection: disabled */;
```

3. Start the ADC and calculate the result.

#### 3.3.4 Result Validation

By setting a break-point at the calculation code and adding the  $V_{CC}$  value in the watch window, the  $V_{CC}$  value can be viewed in the watch window.

To verify if the measured result V<sub>CC</sub>\_value (5.006222V) is correct, the users can use a multimeter to measure the V<sub>CC</sub> of the XPRO Mini board. In this example, the real V<sub>CC</sub> value of the board, measured by a multimeter, is V<sub>CC</sub> = 4.96V.

# 4. Appendix

In this chapter, the users will find an overview of tinyAVR and megaAVR devices showing whether they can support this method or not.

| Table 4-1. tinyAVR Device List | Table 4-1. | tinyAVR | Device | List |
|--------------------------------|------------|---------|--------|------|
|--------------------------------|------------|---------|--------|------|

| ATtiny devices | Have ADC | V <sub>bg</sub> as input | V <sub>CC</sub> as V <sub>REF</sub> | Conclusion    |
|----------------|----------|--------------------------|-------------------------------------|---------------|
| ATtiny4        | No       | n/a                      | n/a                                 | Not available |
| ATtiny5        | Yes      | n/a                      | Yes                                 | Not available |
| ATtiny9        | No       | n/a                      | n/a                                 | Not available |
| ATtiny10       | Yes      | No                       | Yes                                 | Not available |
| ATtiny416      | Yes      | Yes, 1.1V                | Yes                                 | ОК            |
| ATtiny816      | Yes      | Yes, 1.1V                | Yes                                 | ОК            |
| ATtiny417      | Yes      | Yes, 1.1V                | Yes                                 | ОК            |
| ATtiny817      | Yes      | Yes, 1.1V                | Yes                                 | ОК            |
| ATtiny814      | Yes      | Yes, 1.1V                | Yes                                 | ОК            |
| ATtiny102      | Yes      | n/a                      | Yes                                 | Not available |
| ATtiny104      | Yes      | n/a                      | Yes                                 | Not available |
| ATtiny13       | Yes      | n/a                      | Yes                                 | Not available |
| ATtiny13V      | Yes      | n/a                      | Yes                                 | Not available |
| ATtiny13A      | Yes      | n/a                      | Yes                                 | Not available |
| ATtiny20       | Yes      | Yes, 1.1V                | Yes                                 | ОК            |
| ATtiny24       | Yes      | Yes, 1.1V                | Yes                                 | ОК            |
| ATtiny44       | Yes      | Yes, 1.1V                | Yes                                 | ОК            |
| ATtiny84       | Yes      | Yes, 1.1V                | Yes                                 | ОК            |
| ATtiny24A      | Yes      | Yes, 1.1V                | Yes                                 | ОК            |
| ATtiny44A      | Yes      | Yes, 1.1V                | Yes                                 | ОК            |
| ATtiny84A      | Yes      | Yes, 1.1V                | Yes                                 | ОК            |
| ATtiny25       | Yes      | Yes, 1.1V                | Yes                                 | ОК            |
| ATtiny45       | Yes      | Yes, 1.1V                | Yes                                 | ОК            |
| ATtiny85       | Yes      | Yes, 1.1V                | Yes                                 | ОК            |
| ATtiny26       | Yes      | Yes, 1.18V               | Yes                                 | ОК            |
| ATtiny28L      | No       | n/a                      | n/a                                 | Not available |
| ATtiny28V      | No       | n/a                      | n/a                                 | Not available |
| ATtiny40       | Yes      | Yes, 1.1V                | Yes                                 | OK            |

| ATtiny devices | Have ADC | V <sub>bg</sub> as input | V <sub>CC</sub> as V <sub>REF</sub> | Conclusion    |
|----------------|----------|--------------------------|-------------------------------------|---------------|
| ATtiny43U      | Yes      | Yes, 1.1V                | Yes                                 | ОК            |
| ATtiny48       | Yes      | Yes, 1.1V                | Yes                                 | ОК            |
| ATtiny88       | Yes      | Yes, 1.1V                | Yes                                 | ОК            |
| ATtiny87       | Yes      | Yes, 1.1V                | Yes                                 | ОК            |
| ATtiny167      | Yes      | Yes, 1.1V                | Yes                                 | ОК            |
| ATtiny261A     | Yes      | Yes, 1.1V                | Yes                                 | ОК            |
| ATtiny461A     | Yes      | Yes, 1.1V                | Yes                                 | ОК            |
| ATtiny861A     | Yes      | Yes, 1.1V                | Yes                                 | ОК            |
| ATtiny261      | Yes      | Yes, 1.1V                | Yes                                 | ОК            |
| ATtiny461      | Yes      | Yes, 1.1V                | Yes                                 | ОК            |
| ATtiny861      | Yes      | Yes, 1.1V                | Yes                                 | ОК            |
| ATtiny828      | Yes      | Yes, 1.1V                | Yes                                 | ОК            |
| ATtiny441      | Yes      | Yes, 1.1V                | Yes                                 | ОК            |
| ATtiny841      | Yes      | Yes, 1.1V                | Yes                                 | ОК            |
| ATtiny2313     | No       | n/a                      | n/a                                 | Not available |
| ATtiny2313A    | No       | n/a                      | n/a                                 | Not available |
| ATtiny4313     | No       | n/a                      | n/a                                 | Not available |
| ATtiny1634     | Yes      | Yes, 1.1V                | Yes                                 | ОК            |

#### Table 4-2. megaAVR Device List

| ATmega devices | Have ADC | V <sub>bg</sub> as input | V <sub>CC</sub> as V <sub>REF</sub> | Conclusion |
|----------------|----------|--------------------------|-------------------------------------|------------|
| ATmega48PB     | Yes      | Yes, 1.1V                | Yes                                 | ОК         |
| ATmega88PB     | Yes      | Yes, 1.1V                | Yes                                 | ОК         |
| ATmega168PB    | Yes      | Yes, 1.1V                | Yes                                 | ОК         |
| ATmega48       | Yes      | Yes, 1.1V                | Yes                                 | ОК         |
| ATmega88       | Yes      | Yes, 1.1V                | Yes                                 | ОК         |
| ATmega168      | Yes      | Yes, 1.1V                | Yes                                 | ОК         |
| ATmega48A      | Yes      | Yes, 1.1V                | Yes                                 | ОК         |
| ATmega88A      | Yes      | Yes, 1.1V                | Yes                                 | ОК         |
| ATmega168A     | Yes      | Yes, 1.1V                | Yes                                 | ОК         |
| ATmega48P      | Yes      | Yes, 1.1V                | Yes                                 | ОК         |
| ATmega88P      | Yes      | Yes, 1.1V                | Yes                                 | ОК         |
| ATmega168P     | Yes      | Yes, 1.1V                | Yes                                 | ОК         |

| ATmega devices | Have ADC | V <sub>bg</sub> as input | V <sub>CC</sub> as V <sub>REF</sub> | Conclusion    |
|----------------|----------|--------------------------|-------------------------------------|---------------|
| ATmega48PA     | Yes      | Yes, 1.1V                | Yes                                 | ОК            |
| ATmega88PA     | Yes      | Yes, 1.1V                | Yes                                 | ОК            |
| ATmega168PA    | Yes      | Yes, 1.1V                | Yes                                 | ОК            |
| ATmega8        | Yes      | Yes, 1.3V                | Yes                                 | ОК            |
| ATmega8515     | No       | n/a                      | n/a                                 | Not available |
| ATmega8535     | Yes      | Yes, 1.22V               | Yes                                 | ОК            |
| ATmega324PB    | Yes      | Yes, 1.1V                | Yes                                 | ОК            |
| ATmega8A       | Yes      | Yes, 1.3V                | Yes                                 | ОК            |
| ATmega16       | Yes      | Yes, 1.22V               | Yes                                 | ОК            |
| ATmega16A      | Yes      | Yes, 1.22V               | Yes                                 | ОК            |
| ATmega162      | No       | n/a                      | n/a                                 | Not available |
| ATmega164A     | Yes      | Yes, 1.1V                | Yes                                 | ОК            |
| ATmega164P     | Yes      | Yes, 1.1V                | Yes                                 | ОК            |
| ATmega164PA    | Yes      | Yes, 1.1V                | Yes                                 | ОК            |
| ATmega165P     | Yes      | Yes, 1.1V                | Yes                                 | ОК            |
| ATmega165A     | Yes      | Yes, 1.1V                | Yes                                 | ОК            |
| ATmega165PA    | Yes      | Yes, 1.1V                | Yes                                 | ОК            |
| ATmega325A     | Yes      | Yes, 1.1V                | Yes                                 | ОК            |
| ATmega325PA    | Yes      | Yes, 1.1V                | Yes                                 | ОК            |
| ATmega3250A    | Yes      | Yes, 1.1V                | Yes                                 | ОК            |
| ATmega3250PA   | Yes      | Yes, 1.1V                | Yes                                 | OK            |
| ATmega645A     | Yes      | Yes, 1.1V                | Yes                                 | ОК            |
| ATmega645P     | Yes      | Yes, 1.1V                | Yes                                 | OK            |
| ATmega6450A    | Yes      | Yes, 1.1V                | Yes                                 | ОК            |
| ATmega6450P    | Yes      | Yes, 1.1V                | Yes                                 | ОК            |
| ATmega32       | Yes      | Yes, 1.22V               | Yes                                 | OK            |
| ATmega325      | Yes      | Yes, 1.1V                | Yes                                 | ОК            |
| ATmega3250     | Yes      | Yes, 1.1V                | Yes                                 | ОК            |
| ATmega645      | Yes      | Yes, 1.1V                | Yes                                 | ОК            |
| ATmega6450     | Yes      | Yes, 1.1V                | Yes                                 | ОК            |
| ATmega324P     | Yes      | Yes, 1.1V                | Yes                                 | ОК            |
| ATmega324A     | Yes      | Yes, 1.1V                | Yes                                 | ОК            |

| ATmega devices | Have ADC | V <sub>bg</sub> as input | V <sub>CC</sub> as V <sub>REF</sub> | Conclusion |
|----------------|----------|--------------------------|-------------------------------------|------------|
| ATmega324PA    | Yes      | Yes, 1.1V                | Yes                                 | ОК         |
| ATmega325P     | Yes      | Yes, 1.1V                | Yes                                 | ОК         |
| ATmega3250P    | Yes      | Yes, 1.1V                | Yes                                 | ОК         |
| ATmega328      | Yes      | Yes, 1.1V                | Yes                                 | ОК         |
| ATmega328P     | Yes      | Yes, 1.1V                | Yes                                 | ОК         |
| ATmega328PB    | Yes      | Yes, 1.1V                | Yes                                 | ОК         |
| ATmega32A      | Yes      | Yes, 1.22V               | Yes                                 | ОК         |
| ATmega64       | Yes      | Yes, 1.22V               | Yes                                 | ОК         |
| ATmega640      | Yes      | Yes, 1.1V                | Yes                                 | ОК         |
| ATmega1280     | Yes      | Yes, 1.1V                | Yes                                 | ОК         |
| ATmega1281     | Yes      | Yes, 1.1V                | Yes                                 | ОК         |
| ATmega2560     | Yes      | Yes, 1.1V                | Yes                                 | OK         |
| ATmega2561     | Yes      | Yes, 1.1V                | Yes                                 | OK         |
| ATmega1284     | Yes      | Yes, 1.1V                | Yes                                 | OK         |
| ATmega1284P    | Yes      | Yes, 1.1V                | Yes                                 | OK         |
| ATmega128      | Yes      | Yes, 1.23V               | Yes                                 | OK         |
| ATmega128A     | Yes      | Yes, 1.22V               | Yes                                 | OK         |
| ATmega644      | Yes      | Yes, 1.1V                | Yes                                 | OK         |
| ATmega644A     | Yes      | Yes, 1.1V                | Yes                                 | OK         |
| ATmega644P     | Yes      | Yes, 1.1V                | Yes                                 | OK         |
| ATmega644PA    | Yes      | Yes, 1.1V                | Yes                                 | OK         |
| ATmega64A      | Yes      | Yes, 1.22V               | Yes                                 | OK         |
| AT90CAN128     | Yes      | Yes, 1.1V                | Yes                                 | OK         |
| AT90CAN64      | Yes      | Yes, 1.1V                | Yes                                 | OK         |
| AT90CAN32      | Yes      | Yes, 1.1V                | Yes                                 | ОК         |
| ATmega16M1     | Yes      | Yes, 1.1V                | Yes                                 | ОК         |
| ATmega32M1     | Yes      | Yes, 1.1V                | Yes                                 | ОК         |
| ATmega64M1     | Yes      | Yes, 1.1V                | Yes                                 | OK         |
| AT90PWM1       | Yes      | Yes, 1.1V                | Yes                                 | ОК         |
| AT90PWM2B      | Yes      | Yes, 1.1V                | Yes                                 | ОК         |
| AT90PWM3B      | Yes      | Yes, 1.1V                | Yes                                 | ОК         |
| AT90PWM216     | Yes      | Yes, 1.1V                | Yes                                 | OK         |

| ATmega devices | Have ADC | V <sub>bg</sub> as input | V <sub>CC</sub> as V <sub>REF</sub> | Conclusion    |
|----------------|----------|--------------------------|-------------------------------------|---------------|
| AT90PWM316     | Yes      | Yes, 1.1V                | Yes                                 | ОК            |
| AT90PWM81      | Yes      | Yes, 1.1V                | Yes                                 | ОК            |
| AT90PWM161     | Yes      | Yes, 1.1V                | Yes                                 | ОК            |
| AT90USB82      | No       | n/a                      | n/a                                 | Not available |
| AT90USB162     | No       | n/a                      | n/a                                 | Not available |
| AT90USB646     | Yes      | Yes, 1.1V                | Yes                                 | ОК            |
| AT90USB647     | Yes      | Yes, 1.1V                | Yes                                 | ОК            |
| AT90USB1286    | Yes      | Yes, 1.1V                | Yes                                 | ОК            |
| AT90USB1287    | Yes      | Yes, 1.1V                | Yes                                 | ОК            |
| ATmega16U4     | Yes      | Yes, 1.1V                | Yes                                 | ОК            |
| ATmega32U4     | Yes      | Yes, 1.1V                | Yes                                 | ОК            |
| ATmega8U2      | No       | n/a                      | n/a                                 | Not available |
| ATmega16U2     | No       | n/a                      | n/a                                 | Not available |
| ATmega32U2     | No       | n/a                      | n/a                                 | Not available |
| ATmega169P     | Yes      | Yes, 1.1V                | Yes                                 | ОК            |
| ATmega169PV    | Yes      | Yes, 1.1V                | Yes                                 | ОК            |
| ATmega169A     | Yes      | Yes, 1.1V                | Yes                                 | ОК            |
| ATmega169PA    | Yes      | Yes, 1.1V                | Yes                                 | ОК            |
| ATmega329A     | Yes      | Yes, 1.1V                | Yes                                 | ОК            |
| ATmega329PA    | Yes      | Yes, 1.1V                | Yes                                 | ОК            |
| ATmega3290A    | Yes      | Yes, 1.1V                | Yes                                 | ОК            |
| ATmega3290PA   | Yes      | Yes, 1.1V                | Yes                                 | ОК            |
| ATmega649A     | Yes      | Yes, 1.1V                | Yes                                 | ОК            |
| ATmega649P     | Yes      | Yes, 1.1V                | Yes                                 | ОК            |
| ATmega649PA    | Yes      | Yes, 1.1V                | Yes                                 | ОК            |
| ATmega6490A    | Yes      | Yes, 1.1V                | Yes                                 | ОК            |
| ATmega6490P    | Yes      | Yes, 1.1V                | Yes                                 | ОК            |
| ATmega329      | Yes      | Yes, 1.1V                | Yes                                 | ОК            |
| ATmega3290     | Yes      | Yes, 1.1V                | Yes                                 | ОК            |
| ATmega649      | Yes      | Yes, 1.1V                | Yes                                 | ОК            |
| ATmega6490     | Yes      | Yes, 1.1V                | Yes                                 | ОК            |

| ATmega devices | Have ADC | V <sub>bg</sub> as input | V <sub>CC</sub> as V <sub>REF</sub> | Conclusion |
|----------------|----------|--------------------------|-------------------------------------|------------|
| ATmega329P     | Yes      | Yes, 1.1V                | Yes                                 | ОК         |
| ATmega3290P    | Yes      | Yes, 1.1V                | Yes                                 | ОК         |

# 5. Revision History

| Doc. Rev. | Date    | Comments                  |
|-----------|---------|---------------------------|
| A         | 05/2017 | Initial document release. |

# The Microchip Web Site

Microchip provides online support via our web site at http://www.microchip.com/. This web site is used as a means to make files and information easily available to customers. Accessible by using your favorite Internet browser, the web site contains the following information:

- Product Support Data sheets and errata, application notes and sample programs, design resources, user's guides and hardware support documents, latest software releases and archived software
- **General Technical Support** Frequently Asked Questions (FAQ), technical support requests, online discussion groups, Microchip consultant program member listing
- Business of Microchip Product selector and ordering guides, latest Microchip press releases, listing of seminars and events, listings of Microchip sales offices, distributors and factory representatives

# **Customer Change Notification Service**

Microchip's customer notification service helps keep customers current on Microchip products. Subscribers will receive e-mail notification whenever there are changes, updates, revisions or errata related to a specified product family or development tool of interest.

To register, access the Microchip web site at http://www.microchip.com/. Under "Support", click on "Customer Change Notification" and follow the registration instructions.

# **Customer Support**

Users of Microchip products can receive assistance through several channels:

- Distributor or Representative
- Local Sales Office
- Field Application Engineer (FAE)
- Technical Support

Customers should contact their distributor, representative or Field Application Engineer (FAE) for support. Local sales offices are also available to help customers. A listing of sales offices and locations is included in the back of this document.

Technical support is available through the web site at: http://www.microchip.com/support

# **Microchip Devices Code Protection Feature**

Note the following details of the code protection feature on Microchip devices:

- Microchip products meet the specification contained in their particular Microchip Data Sheet.
- Microchip believes that its family of products is one of the most secure families of its kind on the market today, when used in the intended manner and under normal conditions.
- There are dishonest and possibly illegal methods used to breach the code protection feature. All of these methods, to our knowledge, require using the Microchip products in a manner outside the operating specifications contained in Microchip's Data Sheets. Most likely, the person doing so is engaged in theft of intellectual property.
- Microchip is willing to work with the customer who is concerned about the integrity of their code.

 Neither Microchip nor any other semiconductor manufacturer can guarantee the security of their code. Code protection does not mean that we are guaranteeing the product as "unbreakable."

Code protection is constantly evolving. We at Microchip are committed to continuously improving the code protection features of our products. Attempts to break Microchip's code protection feature may be a violation of the Digital Millennium Copyright Act. If such acts allow unauthorized access to your software or other copyrighted work, you may have a right to sue for relief under that Act.

# Legal Notice

Information contained in this publication regarding device applications and the like is provided only for your convenience and may be superseded by updates. It is your responsibility to ensure that your application meets with your specifications. MICROCHIP MAKES NO REPRESENTATIONS OR WARRANTIES OF ANY KIND WHETHER EXPRESS OR IMPLIED, WRITTEN OR ORAL, STATUTORY OR OTHERWISE, RELATED TO THE INFORMATION, INCLUDING BUT NOT LIMITED TO ITS CONDITION, QUALITY, PERFORMANCE, MERCHANTABILITY OR FITNESS FOR PURPOSE. Microchip disclaims all liability arising from this information and its use. Use of Microchip devices in life support and/or safety applications is entirely at the buyer's risk, and the buyer agrees to defend, indemnify and hold harmless Microchip from any and all damages, claims, suits, or expenses resulting from such use. No licenses are conveyed, implicitly or otherwise, under any Microchip intellectual property rights unless otherwise stated.

# Trademarks

The Microchip name and logo, the Microchip logo, AnyRate, AVR, AVR logo, AVR Freaks, BeaconThings, BitCloud, CryptoMemory, CryptoRF, dsPIC, FlashFlex, flexPWR, Heldo, JukeBlox, KeeLoq, KeeLoq logo, Kleer, LANCheck, LINK MD, maXStylus, maXTouch, MediaLB, megaAVR, MOST, MOST logo, MPLAB, OptoLyzer, PIC, picoPower, PICSTART, PIC32 logo, Prochip Designer, QTouch, RightTouch, SAM-BA, SpyNIC, SST, SST Logo, SuperFlash, tinyAVR, UNI/O, and XMEGA are registered trademarks of Microchip Technology Incorporated in the U.S.A. and other countries.

ClockWorks, The Embedded Control Solutions Company, EtherSynch, Hyper Speed Control, HyperLight Load, IntelliMOS, mTouch, Precision Edge, and Quiet-Wire are registered trademarks of Microchip Technology Incorporated in the U.S.A.

Adjacent Key Suppression, AKS, Analog-for-the-Digital Age, Any Capacitor, AnyIn, AnyOut, BodyCom, chipKIT, chipKIT logo, CodeGuard, CryptoAuthentication, CryptoCompanion, CryptoController, dsPICDEM, dsPICDEM.net, Dynamic Average Matching, DAM, ECAN, EtherGREEN, In-Circuit Serial Programming, ICSP, Inter-Chip Connectivity, JitterBlocker, KleerNet, KleerNet logo, Mindi, MiWi, motorBench, MPASM, MPF, MPLAB Certified logo, MPLIB, MPLINK, MultiTRAK, NetDetach, Omniscient Code Generation, PICDEM, PICDEM.net, PICkit, PICtail, PureSilicon, QMatrix, RightTouch logo, REAL ICE, Ripple Blocker, SAM-ICE, Serial Quad I/O, SMART-I.S., SQI, SuperSwitcher, SuperSwitcher II, Total Endurance, TSHARC, USBCheck, VariSense, ViewSpan, WiperLock, Wireless DNA, and ZENA are trademarks of Microchip Technology Incorporated in the U.S.A. and other countries.

SQTP is a service mark of Microchip Technology Incorporated in the U.S.A.

Silicon Storage Technology is a registered trademark of Microchip Technology Inc. in other countries.

GestIC is a registered trademark of Microchip Technology Germany II GmbH & Co. KG, a subsidiary of Microchip Technology Inc., in other countries.

All other trademarks mentioned herein are property of their respective companies.

© 2017, Microchip Technology Incorporated, Printed in the U.S.A., All Rights Reserved.

#### ISBN: 978-1-5224-1761-3

# **Quality Management System Certified by DNV**

#### ISO/TS 16949

Microchip received ISO/TS-16949:2009 certification for its worldwide headquarters, design and wafer fabrication facilities in Chandler and Tempe, Arizona; Gresham, Oregon and design centers in California and India. The Company's quality system processes and procedures are for its PIC<sup>®</sup> MCUs and dsPIC<sup>®</sup> DSCs, KEELOQ<sup>®</sup> code hopping devices, Serial EEPROMs, microperipherals, nonvolatile memory and analog products. In addition, Microchip's quality system for the design and manufacture of development systems is ISO 9001:2000 certified.

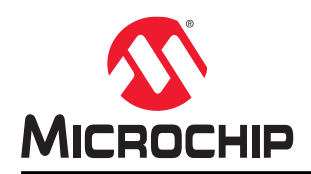

# **Worldwide Sales and Service**

| AMERICAS                  | ASIA/PACIFIC               | ASIA/PACIFIC            | EUROPE                |
|---------------------------|----------------------------|-------------------------|-----------------------|
| Corporate Office          | Asia Pacific Office        | China - Xiamen          | Austria - Wels        |
| 2355 West Chandler Blvd.  | Suites 3707-14, 37th Floor | Tel: 86-592-2388138     | Tel: 43-7242-2244-39  |
| Chandler, AZ 85224-6199   | Tower 6, The Gateway       | Fax: 86-592-2388130     | Fax: 43-7242-2244-393 |
| Tel: 480-792-7200         | Harbour City, Kowloon      | China - Zhuhai          | Denmark - Copenhagen  |
| Fax: 480-792-7277         | Hong Kong                  | Tel: 86-756-3210040     | Tel: 45-4450-2828     |
| Technical Support:        | Tel: 852-2943-5100         | Fax: 86-756-3210049     | Fax: 45-4485-2829     |
| http://www.microchip.com/ | Fax: 852-2401-3431         | India - Bangalore       | Finland - Espoo       |
| support                   | Australia - Sydney         | Tel: 91-80-3090-4444    | Tel: 358-9-4520-820   |
| Web Address:              | Tel: 61-2-9868-6733        | Fax: 91-80-3090-4123    | France - Paris        |
| www.microchip.com         | Fax: 61-2-9868-6755        | India - New Delhi       | Tel: 33-1-69-53-63-20 |
| Atlanta                   | China - Beijing            | Tel: 91-11-4160-8631    | Fax: 33-1-69-30-90-79 |
| Duluth, GA                | Tel: 86-10-8569-7000       | Fax: 91-11-4160-8632    | France - Saint Cloud  |
| Tel: 678-957-9614         | Fax: 86-10-8528-2104       | India - Pune            | Tel: 33-1-30-60-70-00 |
| Fax: 678-957-1455         | China - Chengdu            | Tel: 91-20-3019-1500    | Germany - Garching    |
| Austin, TX                | Tel: 86-28-8665-5511       | Japan - Osaka           | Tel: 49-8931-9700     |
| Tel: 512-257-3370         | Fax: 86-28-8665-7889       | Tel: 81-6-6152-7160     | Germany - Haan        |
| Boston                    | China - Chongqing          | Fax: 81-6-6152-9310     | Tel: 49-2129-3766400  |
| Westborough, MA           | Tel: 86-23-8980-9588       | Japan - Tokyo           | Germany - Heilbronn   |
| Tel: 774-760-0087         | Fax: 86-23-8980-9500       | Tel: 81-3-6880- 3770    | Tel: 49-7131-67-3636  |
| Fax: 774-760-0088         | China - Dongguan           | Fax: 81-3-6880-3771     | Germany - Karlsruhe   |
| Chicago                   | Tel: 86-769-8702-9880      | Korea - Daegu           | Tel: 49-721-625370    |
| Itasca, IL                | China - Guangzhou          | Tel: 82-53-744-4301     | Germany - Munich      |
| Tel: 630-285-0071         | Tel: 86-20-8755-8029       | Fax: 82-53-744-4302     | Tel: 49-89-627-144-0  |
| Fax: 630-285-0075         | China - Hangzhou           | Korea - Seoul           | Fax: 49-89-627-144-44 |
| Dallas                    | Tel: 86-571-8792-8115      | Tel: 82-2-554-7200      | Germany - Rosenheim   |
| Addison, TX               | Fax: 86-571-8792-8116      | Fax: 82-2-558-5932 or   | Tel: 49-8031-354-560  |
| Tel: 972-818-7423         | China - Hong Kong SAR      | 82-2-558-5934           | Israel - Ra'anana     |
| Fax: 972-818-2924         | Tel: 852-2943-5100         | Malaysia - Kuala Lumpur | Tel: 972-9-744-7705   |
| Detroit                   | Fax: 852-2401-3431         | Tel: 60-3-6201-9857     | Italy - Milan         |
| Novi, MI                  | China - Nanjing            | Fax: 60-3-6201-9859     | Tel: 39-0331-742611   |
| Tel: 248-848-4000         | Tel: 86-25-8473-2460       | Malaysia - Penang       | Fax: 39-0331-466781   |
| Houston, TX               | Fax: 86-25-8473-2470       | Tel: 60-4-227-8870      | Italy - Padova        |
| Tel: 281-894-5983         | China - Qingdao            | Fax: 60-4-227-4068      | Tel: 39-049-7625286   |
| Indianapolis              | Tel: 86-532-8502-7355      | Philippines - Manila    | Netherlands - Drunen  |
| Noblesville, IN           | Fax: 86-532-8502-7205      | Tel: 63-2-634-9065      | Tel: 31-416-690399    |
| Tel: 317-773-8323         | China - Shanghai           | Fax: 63-2-634-9069      | Fax: 31-416-690340    |
| Fax: 317-773-5453         | Tel: 86-21-3326-8000       | Singapore               | Norway - Trondheim    |
| Tel: 317-536-2380         | Fax: 86-21-3326-8021       | Tel: 65-6334-8870       | Tel: 47-7289-7561     |
| Los Angeles               | China - Shenyang           | Fax: 65-6334-8850       | Poland - Warsaw       |
| Mission Viejo, CA         | Tel: 86-24-2334-2829       | Taiwan - Hsin Chu       | Tel: 48-22-3325737    |
| Tel: 949-462-9523         | Fax: 86-24-2334-2393       | Tel: 886-3-5778-366     | Romania - Bucharest   |
| Fax: 949-462-9608         | China - Shenzhen           | Fax: 886-3-5770-955     | Tel: 40-21-407-87-50  |
| Tel: 951-273-7800         | Tel: 86-755-8864-2200      | Taiwan - Kaohsiung      | Spain - Madrid        |
| Raleigh, NC               | Fax: 86-755-8203-1760      | Tel: 886-7-213-7830     | Tel: 34-91-708-08-90  |
| Tel: 919-844-7510         | China - Wuhan              | Taiwan - Taipei         | Fax: 34-91-708-08-91  |
| New York, NY              | Tel: 86-27-5980-5300       | Tel: 886-2-2508-8600    | Sweden - Gothenberg   |
| Tel: 631-435-6000         | Fax: 86-27-5980-5118       | Fax: 886-2-2508-0102    | Tel: 46-31-704-60-40  |
| San Jose, CA              | China - Xian               | Thailand - Bangkok      | Sweden - Stockholm    |
| Tel: 408-735-9110         | Tel: 86-29-8833-7252       | Tel: 66-2-694-1351      | Tel: 46-8-5090-4654   |
| Tel: 408-436-4270         | Fax: 86-29-8833-7256       | Fax: 66-2-694-1350      | UK - Wokingham        |
| Canada - Toronto          |                            |                         | Tel: 44-118-921-5800  |
| Tel: 905-695-1980         |                            |                         | Fax: 44-118-921-5820  |
| Fax: 905-695-2078         |                            |                         |                       |